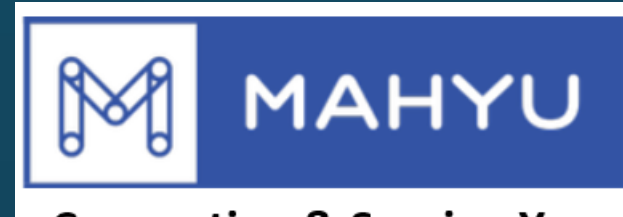

#### **Connecting & Serving You**

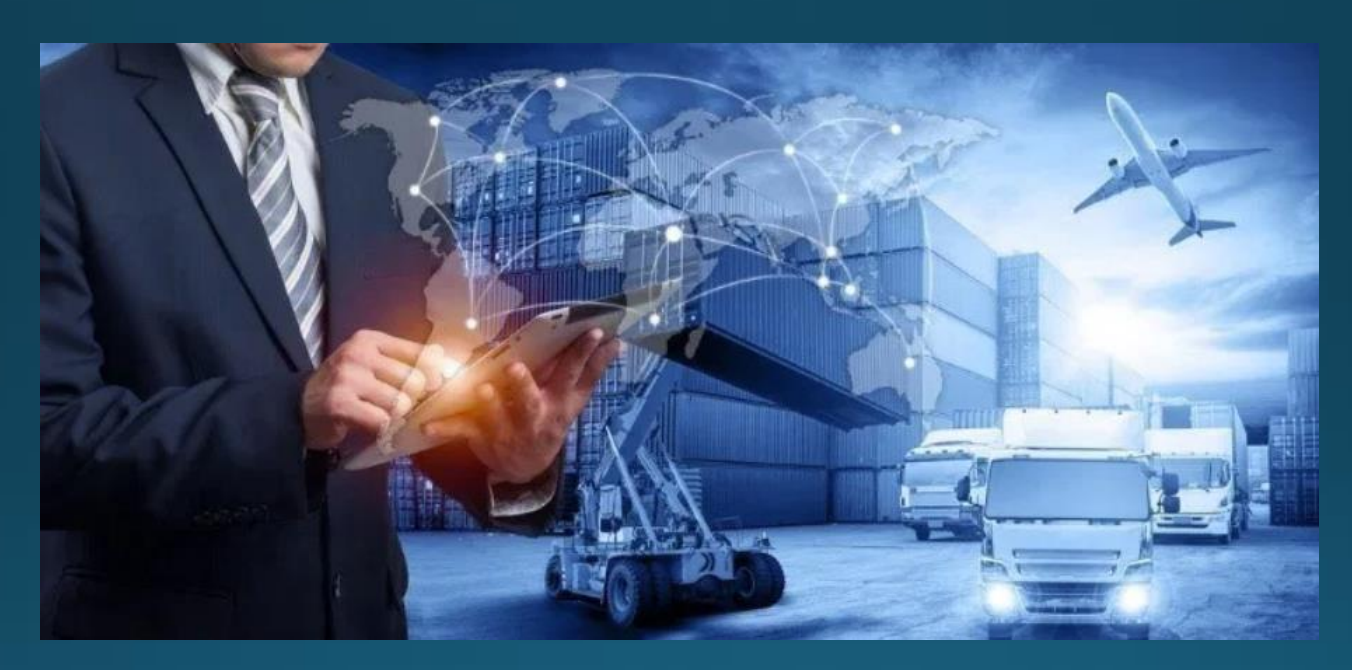

## รถขนส่ง - แอปพลิเคชั่นมือถือไดรเวอร์ ระหว่างประเทศ

# ขนส่ง - คนขับรถที่ต้นทาง

#### คนขับ - แอพมือถือ

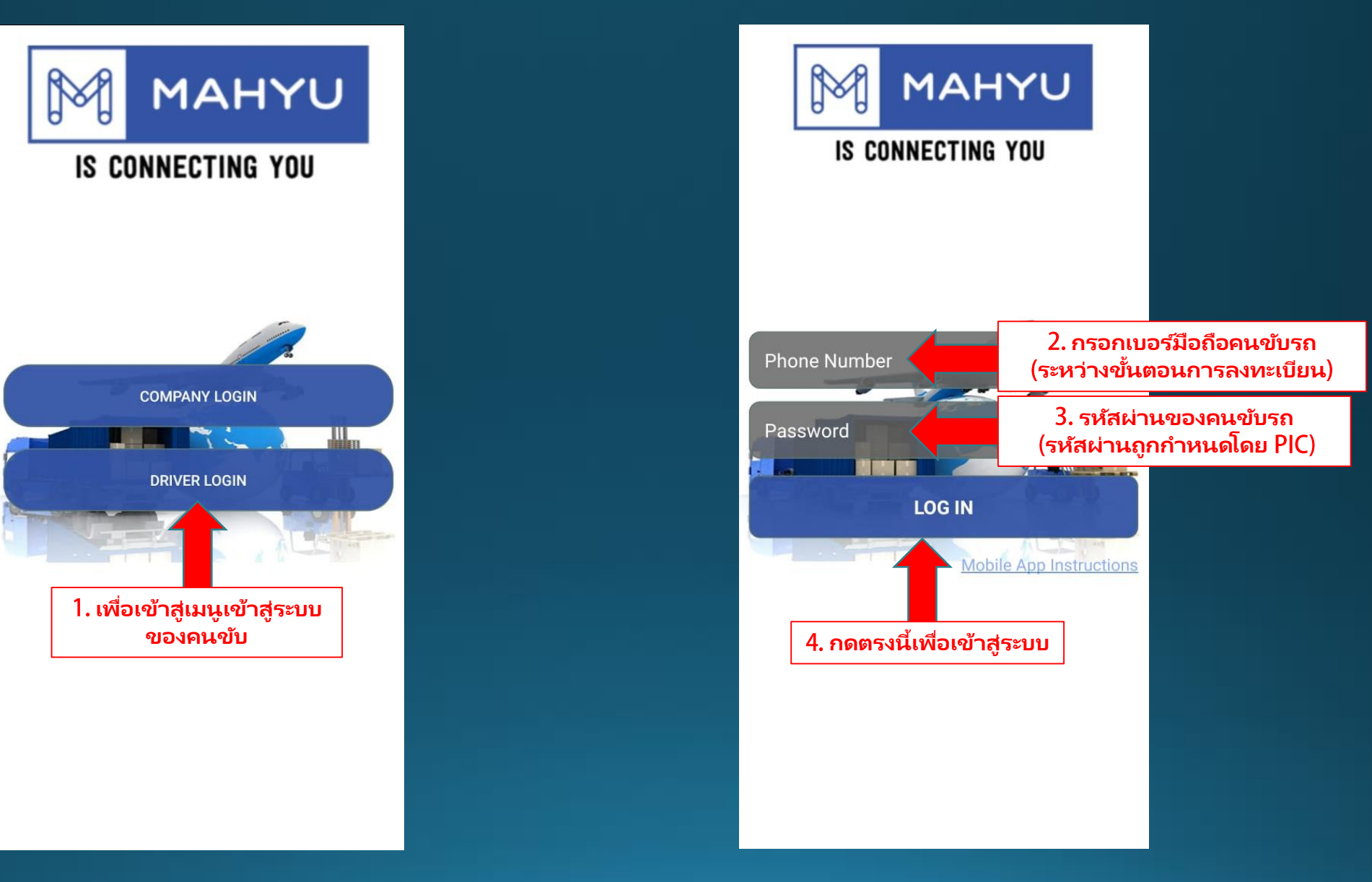

#### คนขับ - งานเข้ารับพัสดุปัจจุบัน

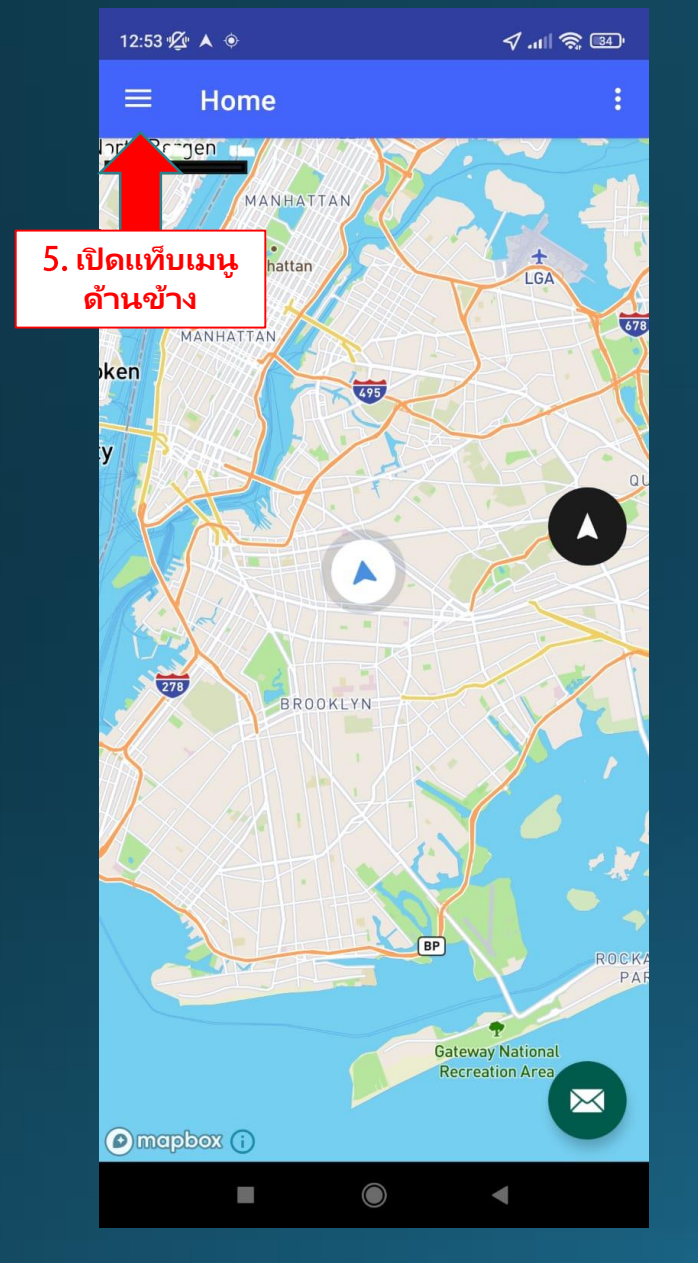

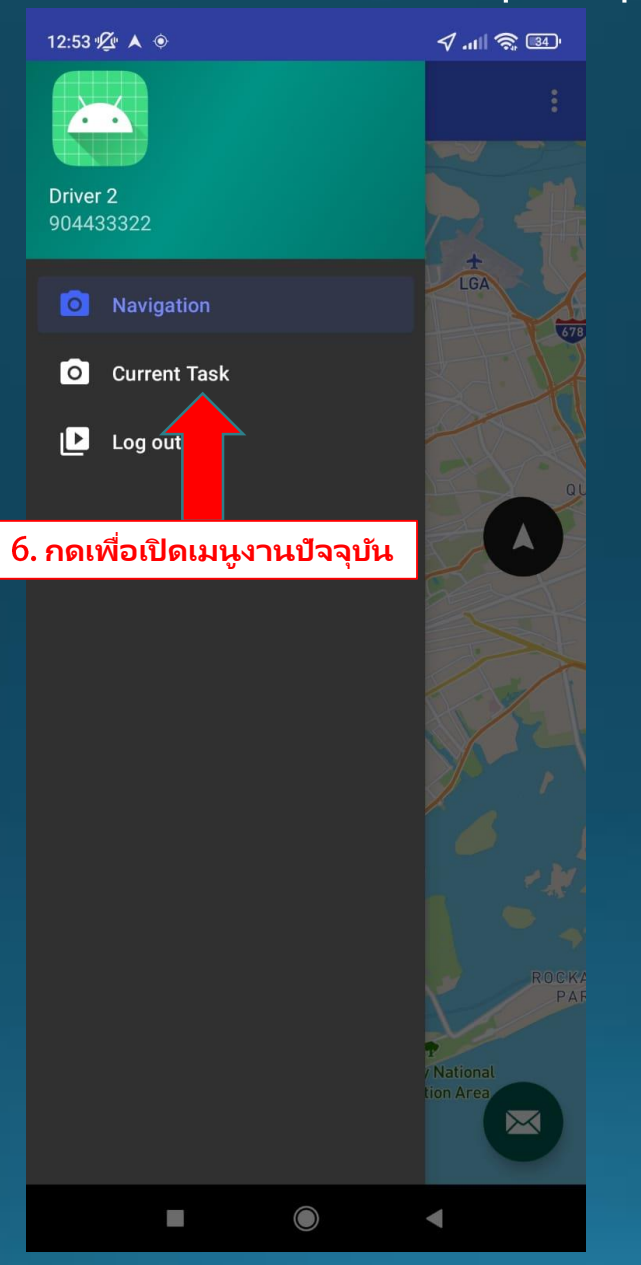

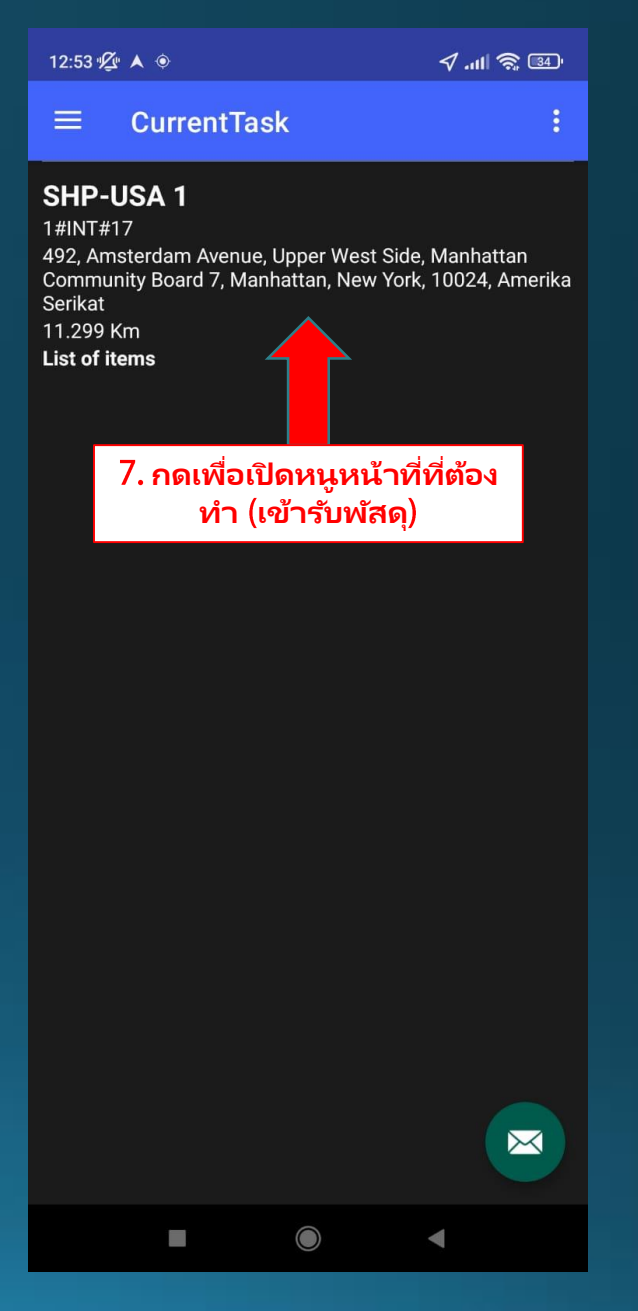

#### คนขับ - เข้ารับพัสดุจากผู้จัดส่ง

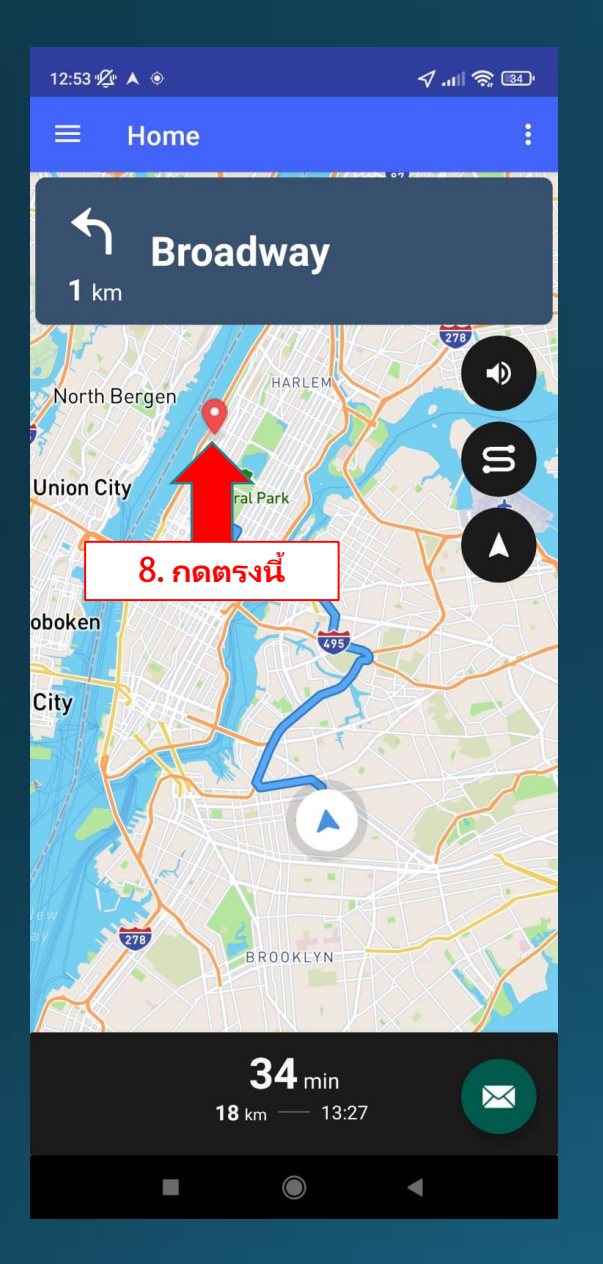

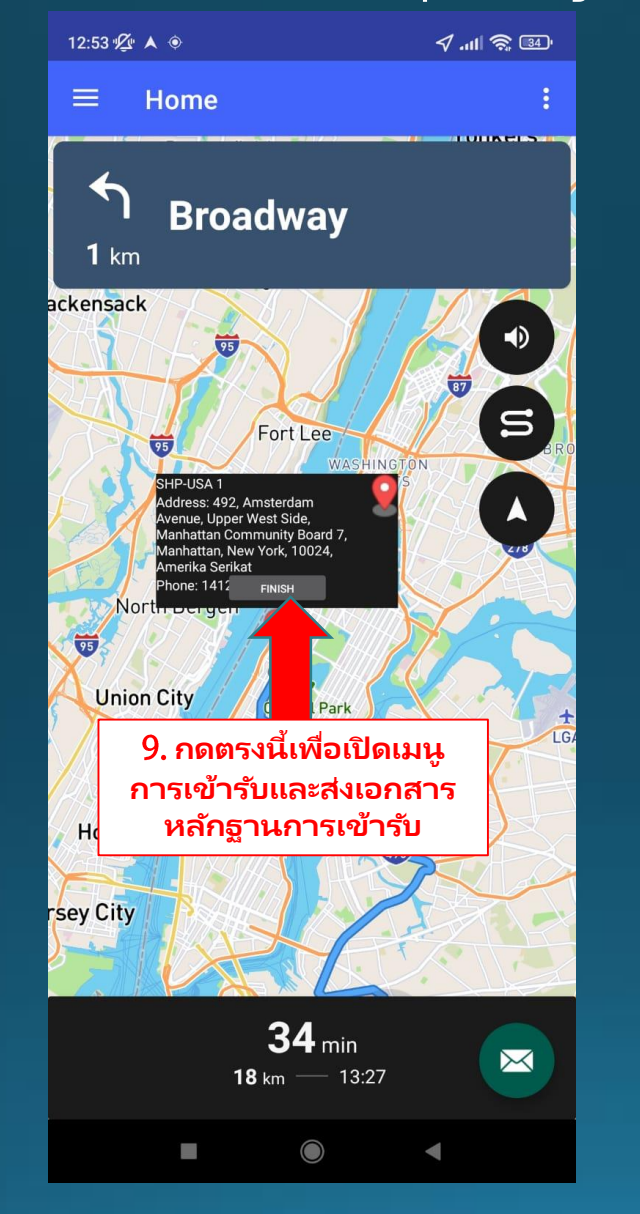

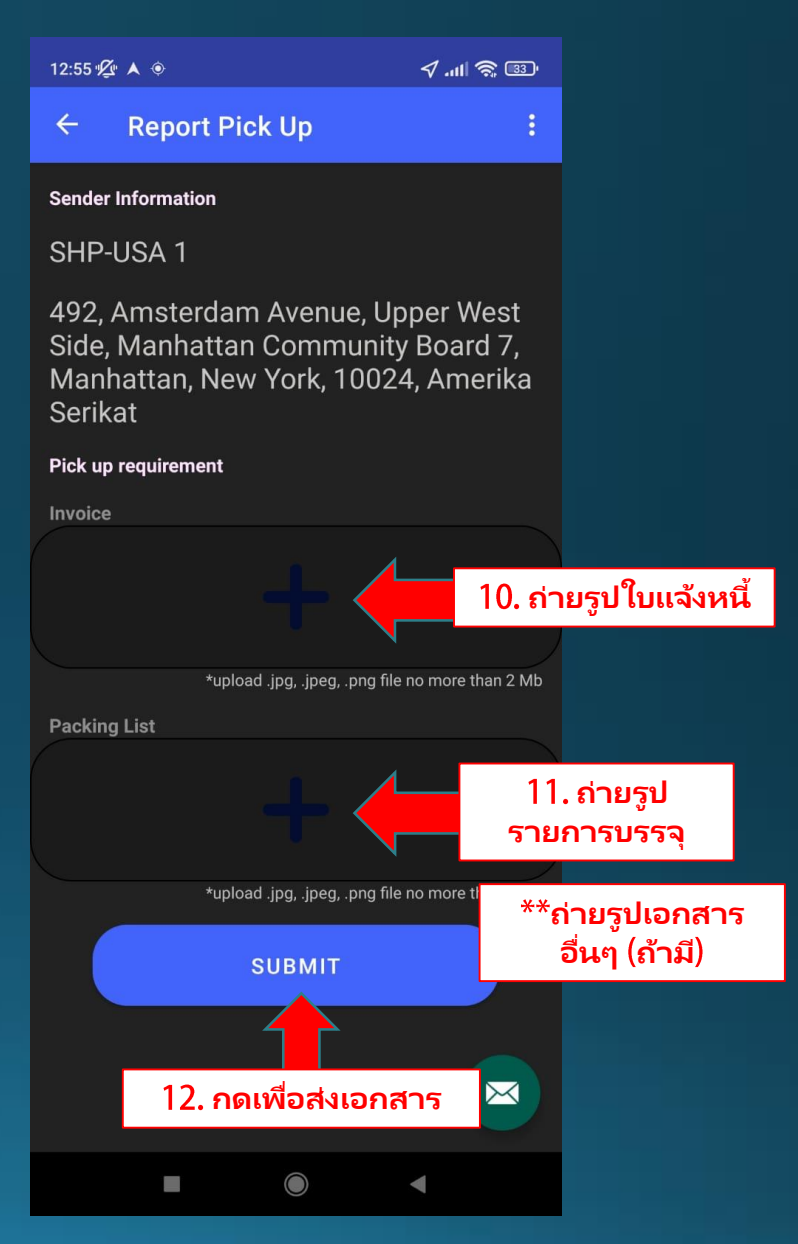

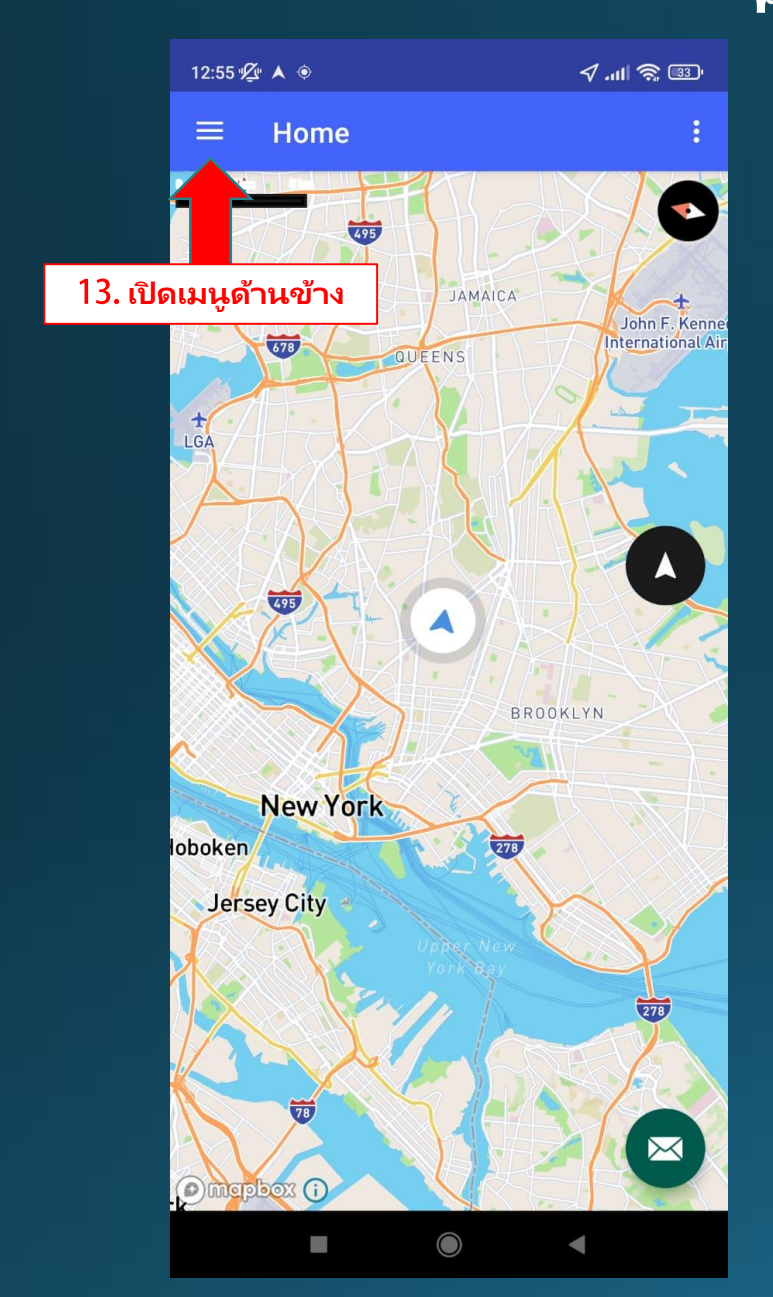

#### คนขับ - งานจัดส่งพัสดุปัจจุบัน

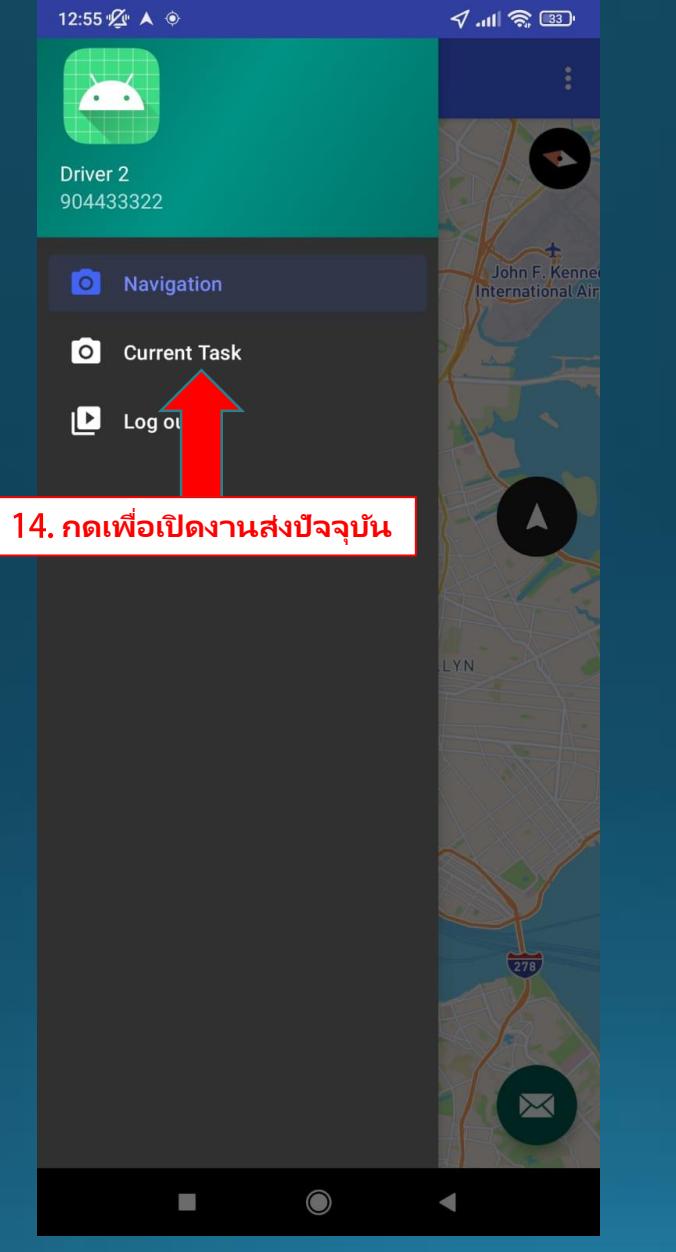

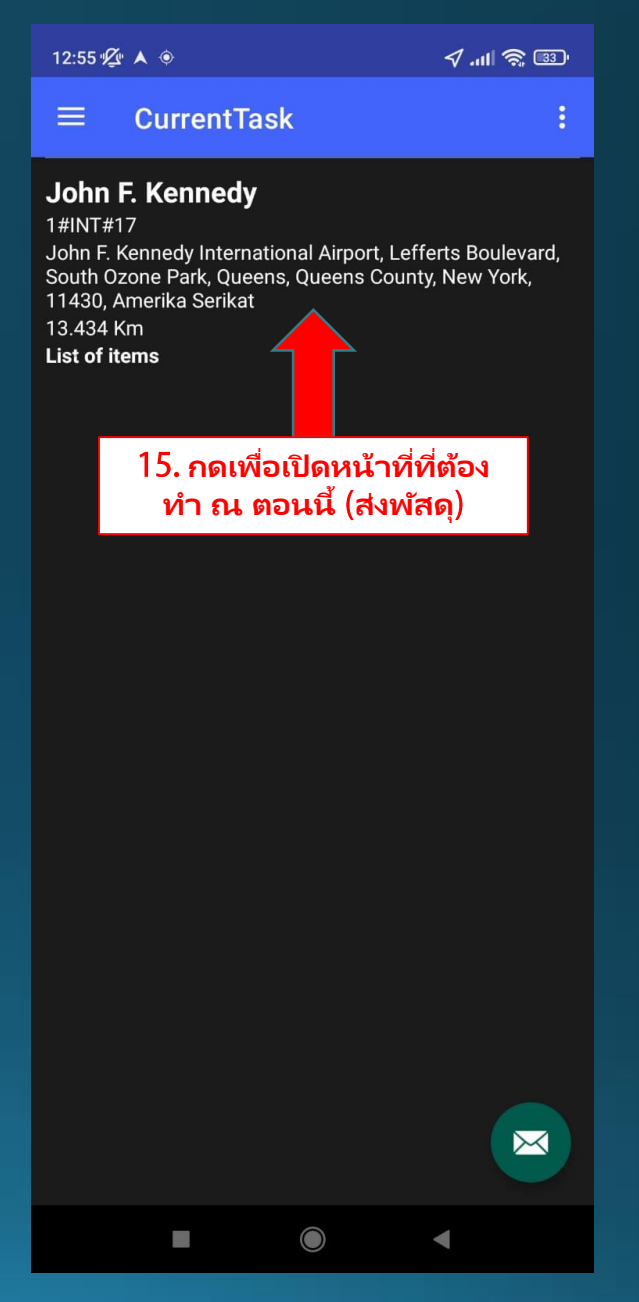

Copyright 2021 Mahyu LLC. All Rights Reserved

#### ้คนขับ - ส่งพัสดุที่สนามบินต้นทาง

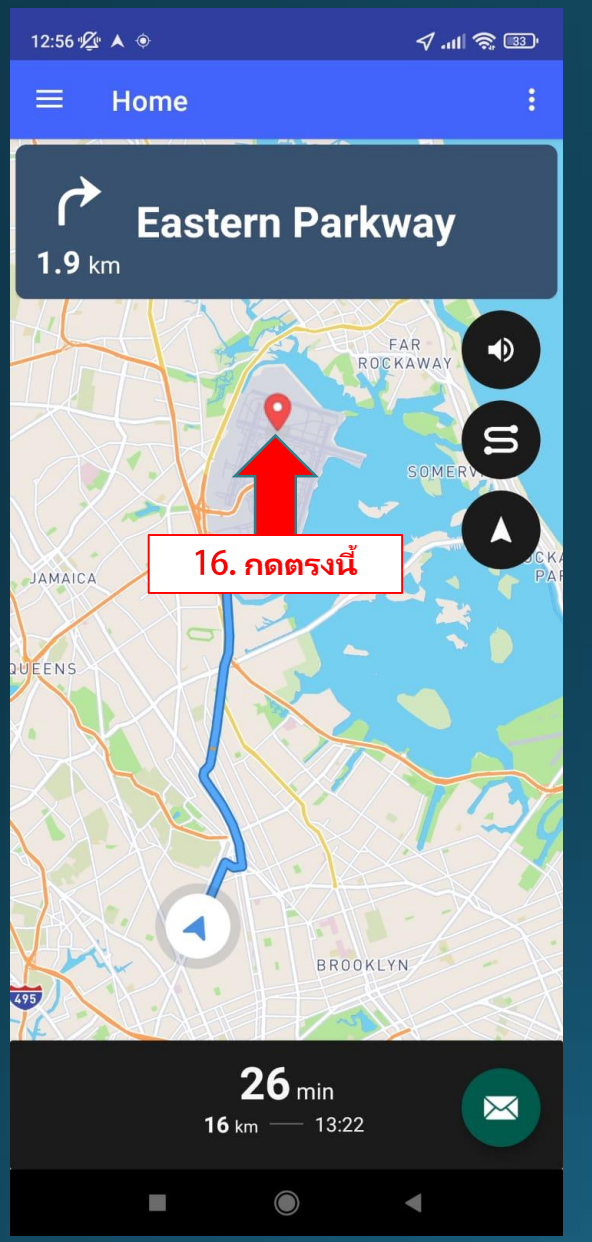

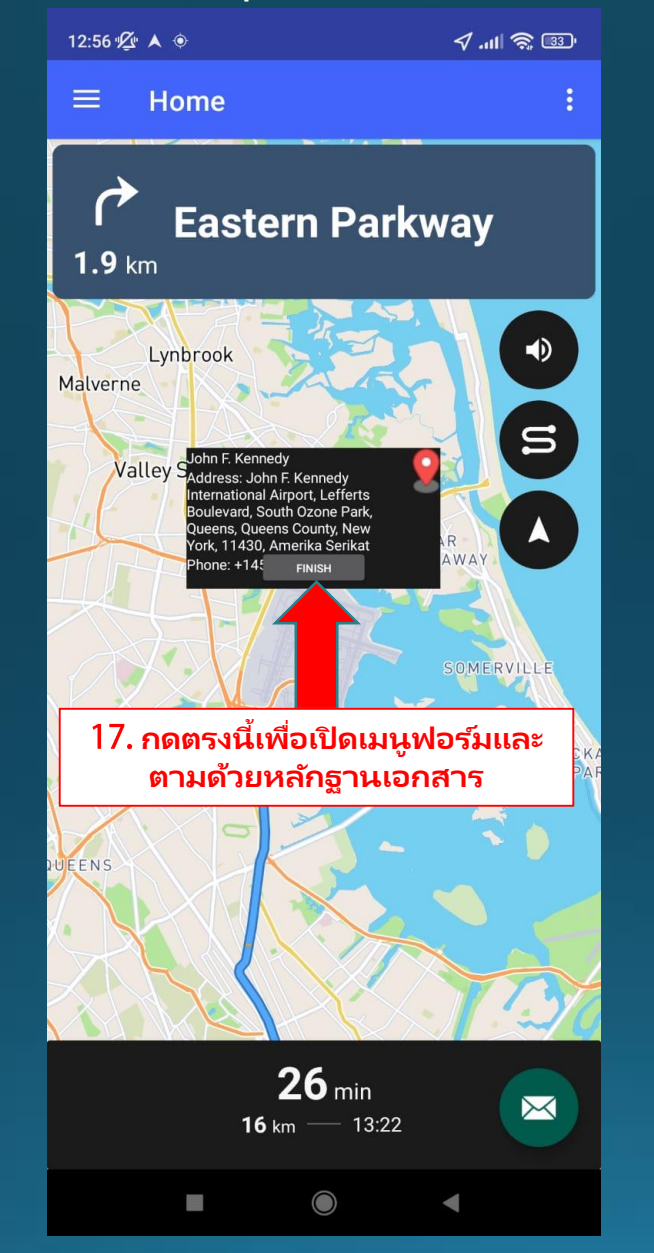

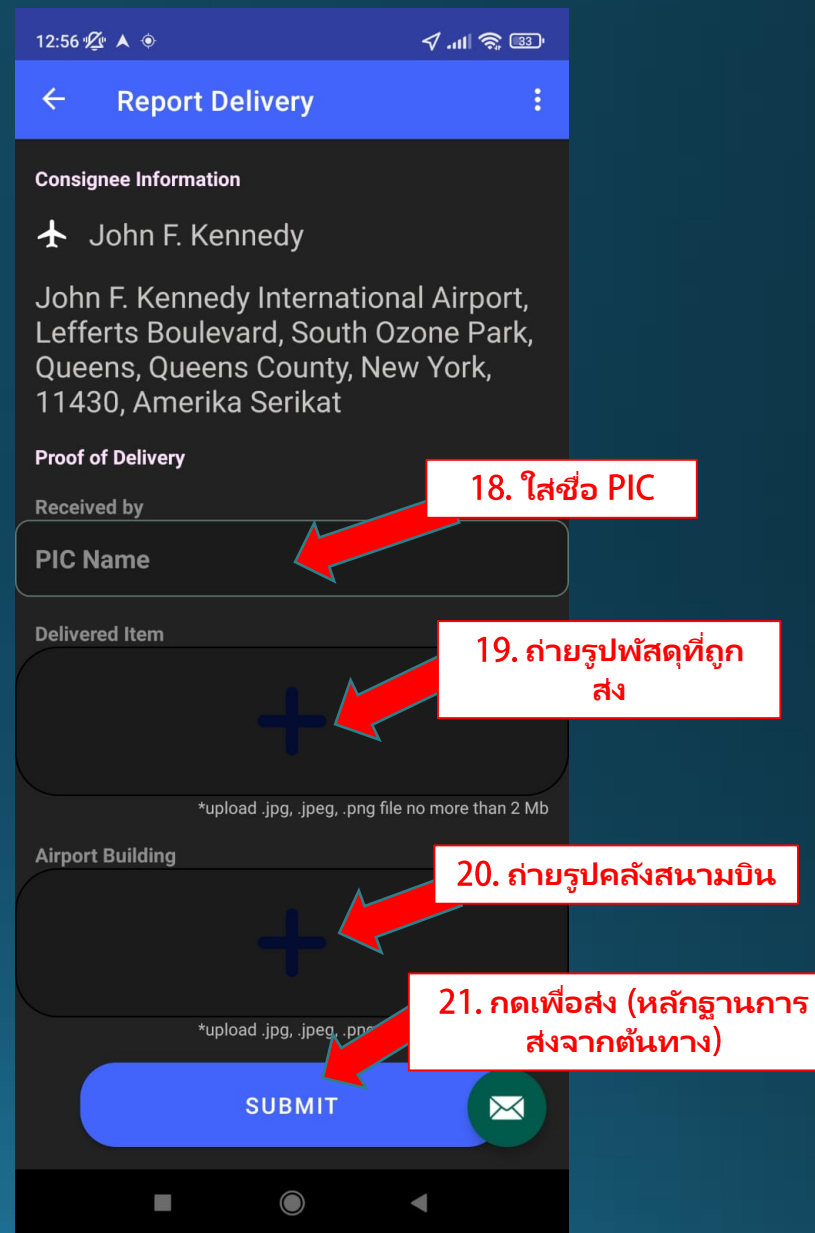

Copyright 2021 Mahyu LLC. All Rights Reserved

## ขนส่ง - คนขับรถปลายทาง

#### คนขับรถ - แอพมือถือ

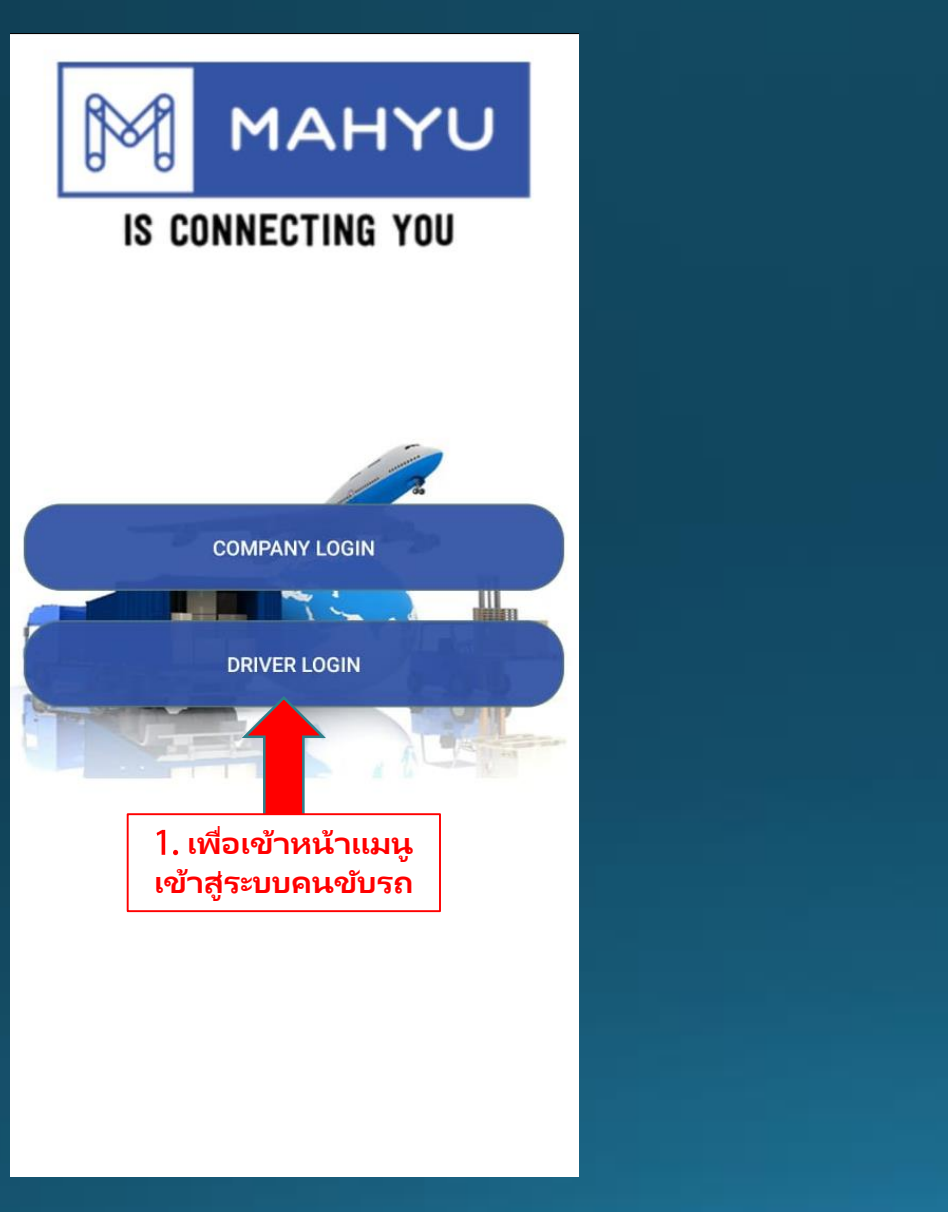

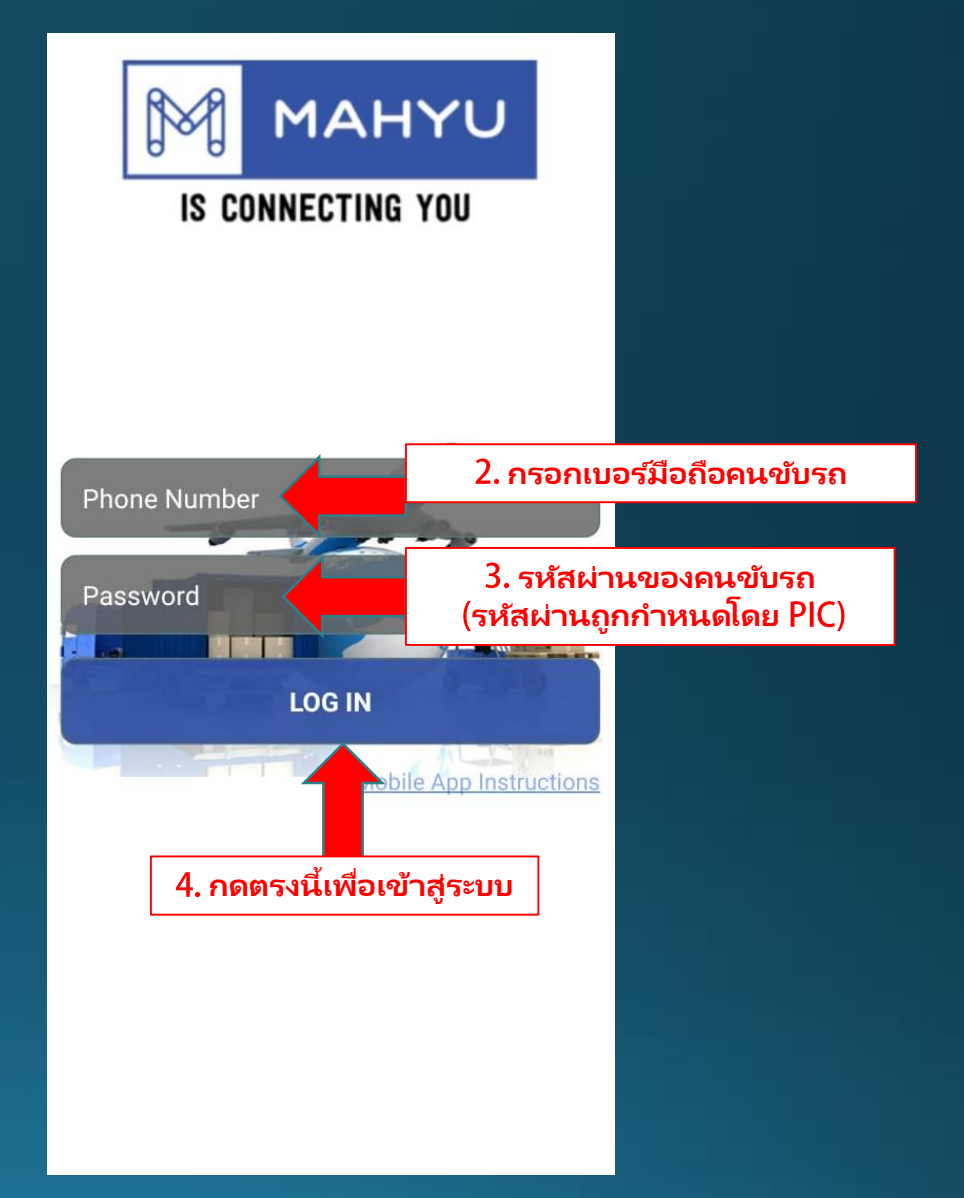

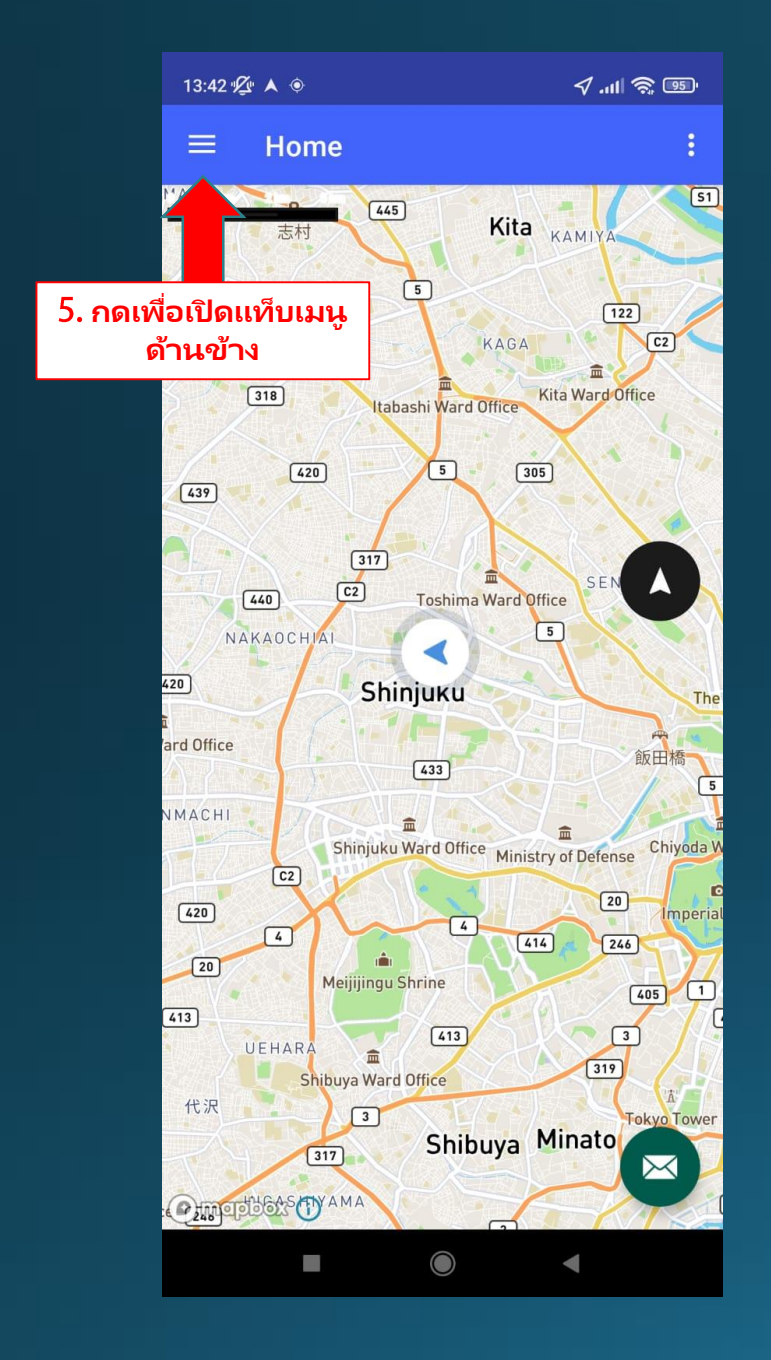

#### คนขับ งานปัจจุบัน เข้ารับพัสดุ

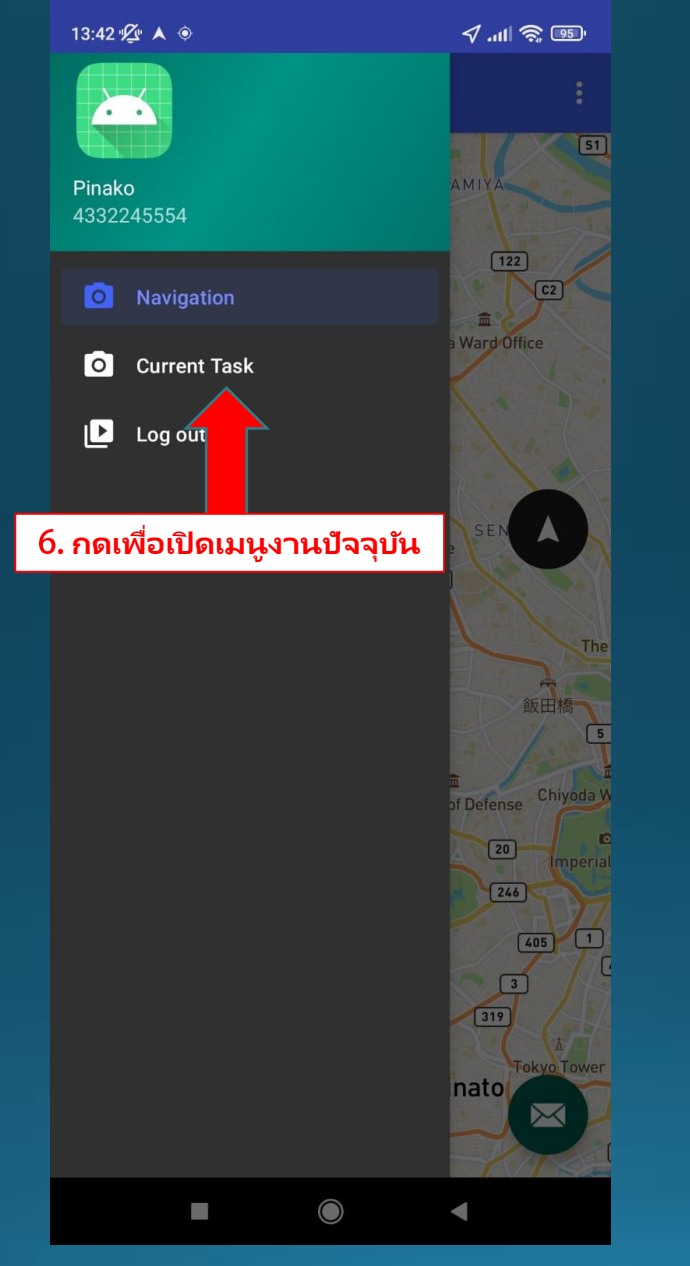

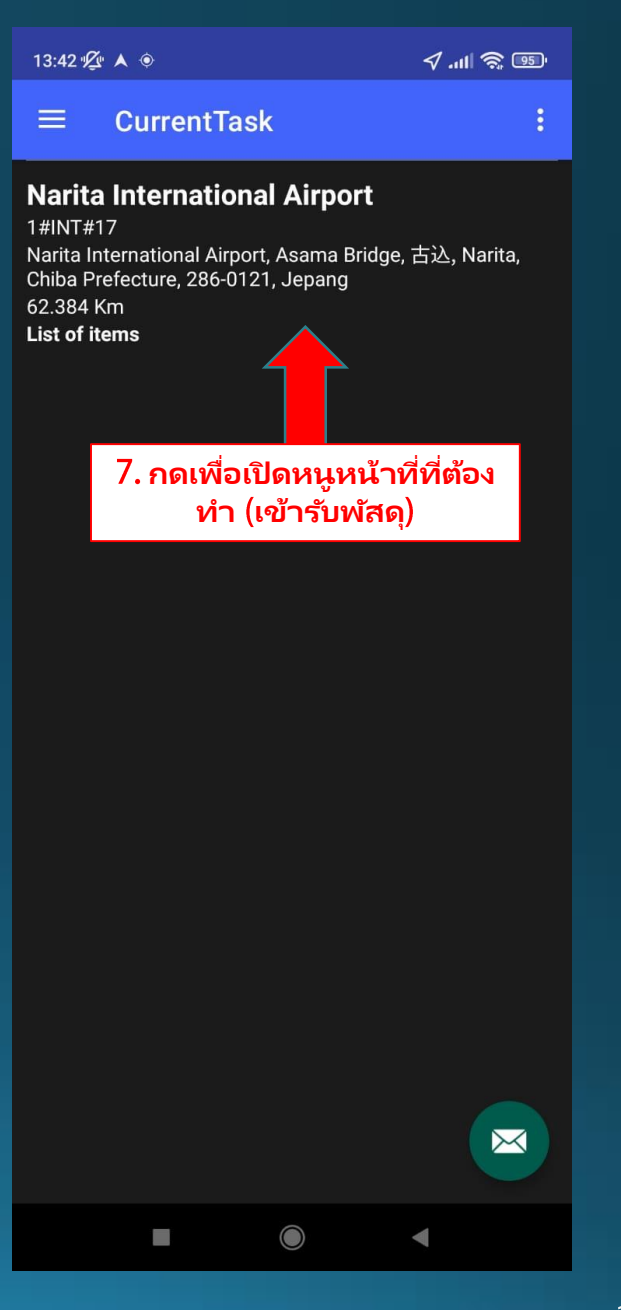

#### คนขับ - รับพัสดุจากสนามบินถึงที่อยู่ผู้รับ

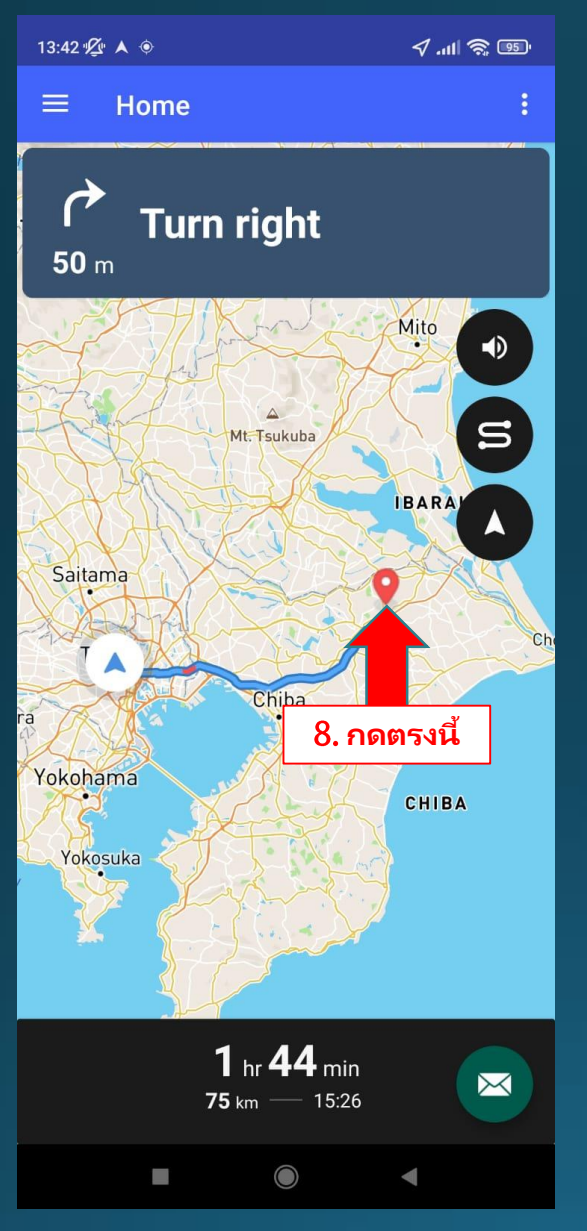

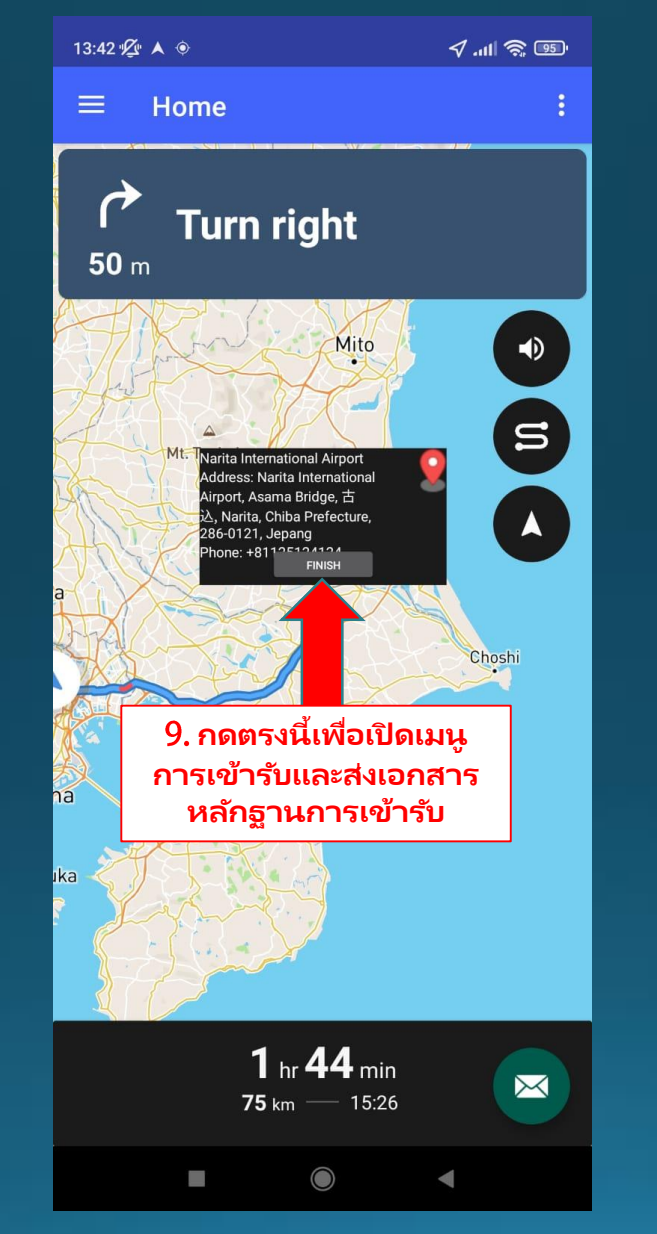

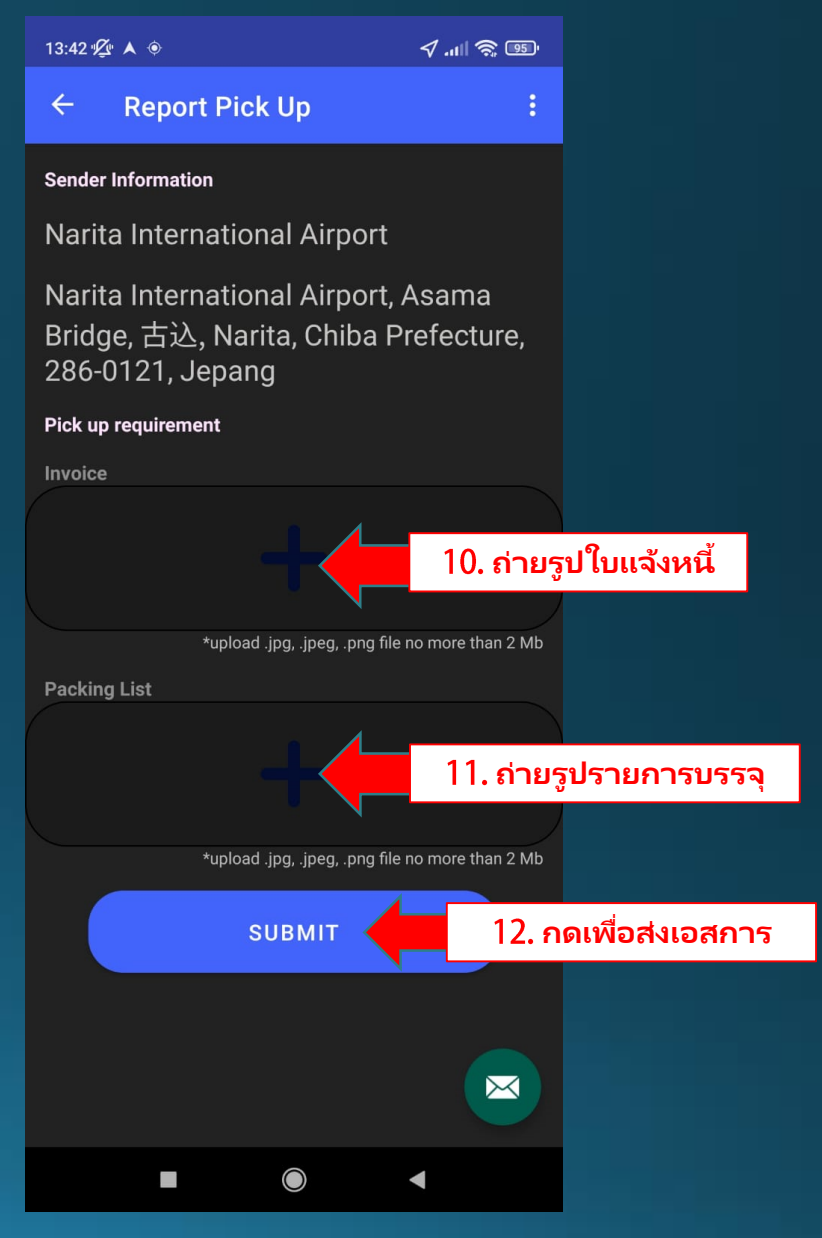

Copyright 2021 Mahyu LLC. All Rights Reserved

### คนขับ งานปัจจุบันที่ต้องจัดส่ง

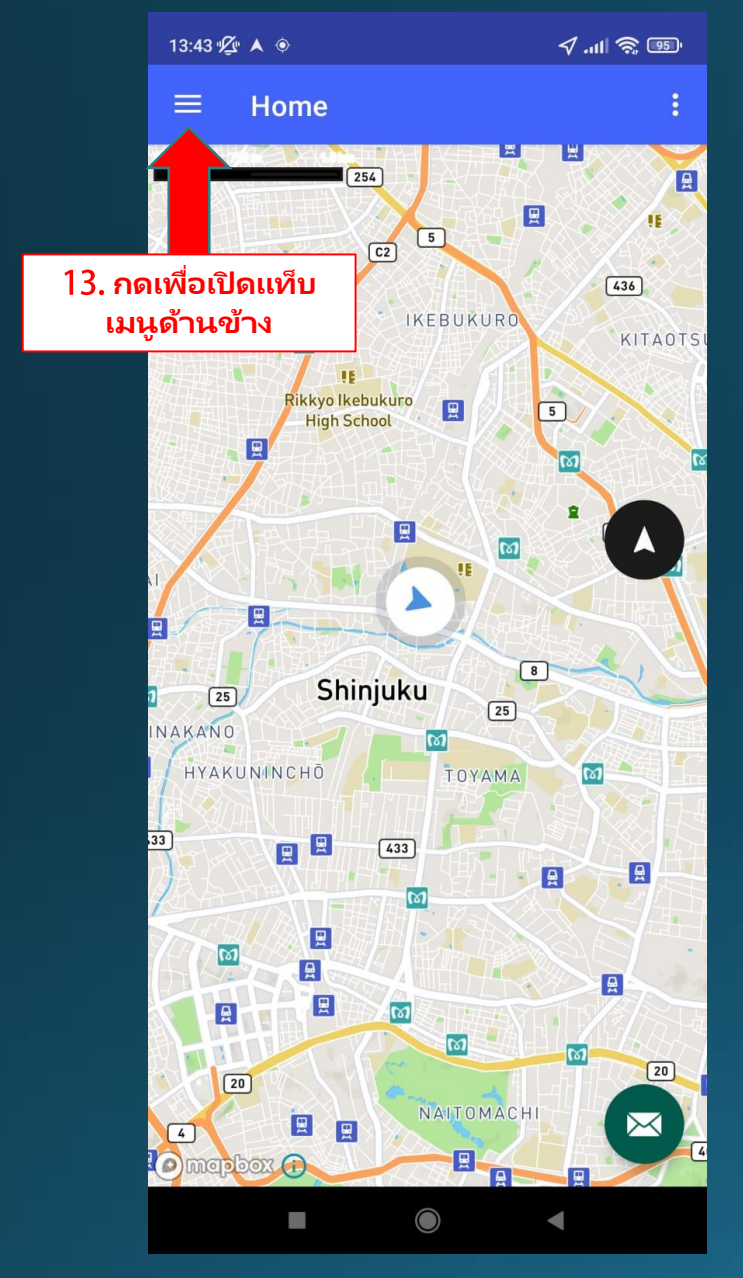

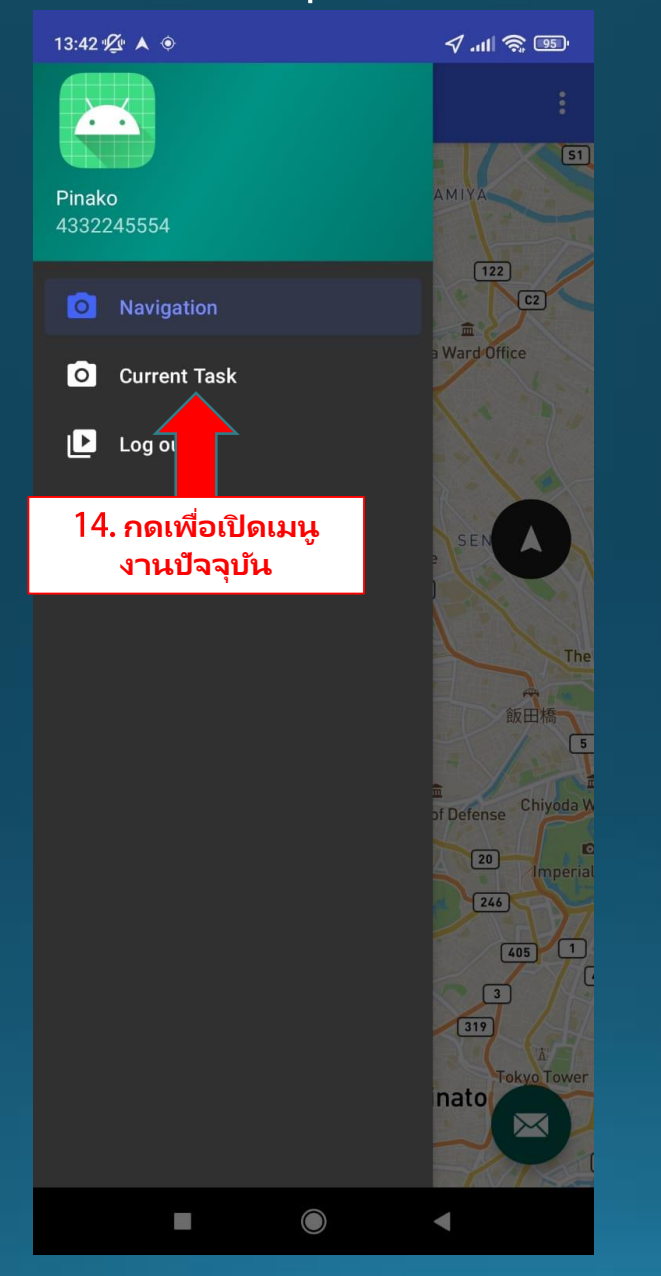

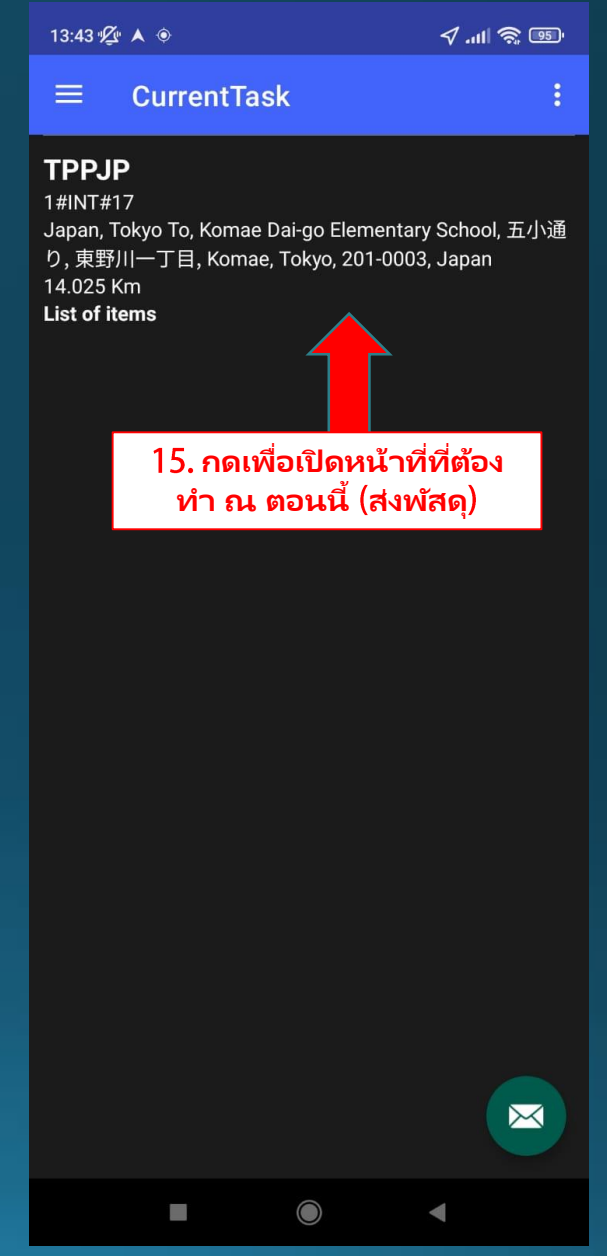

#### คนขับ - ส่งพัสดุถึงผู้รับ

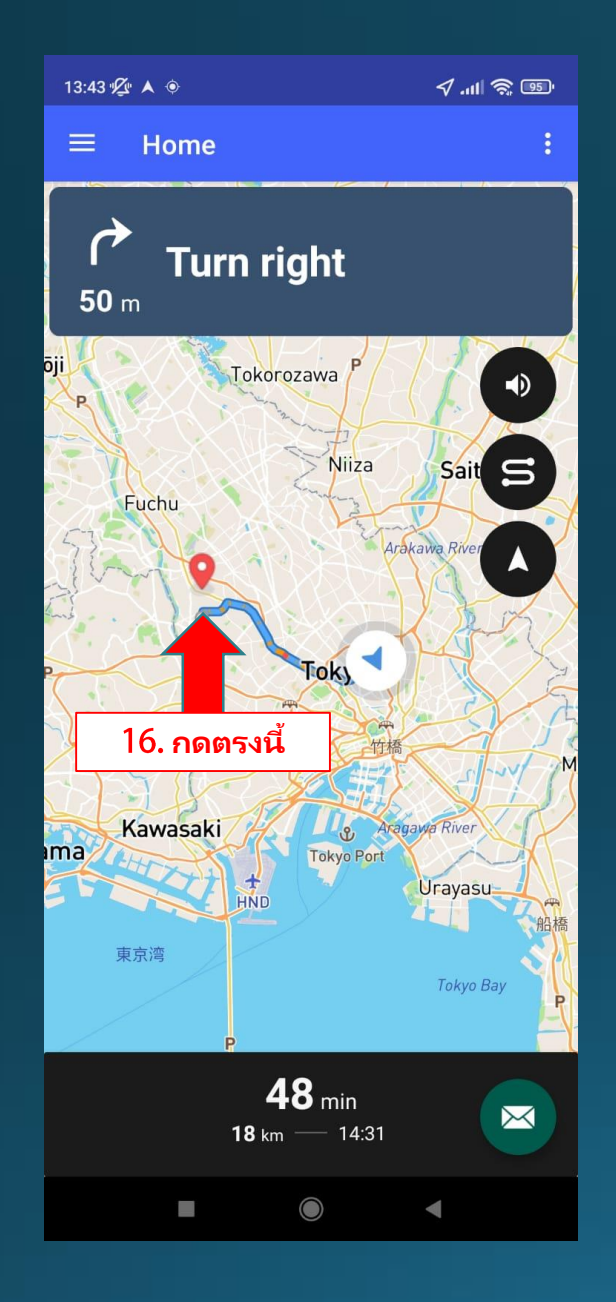

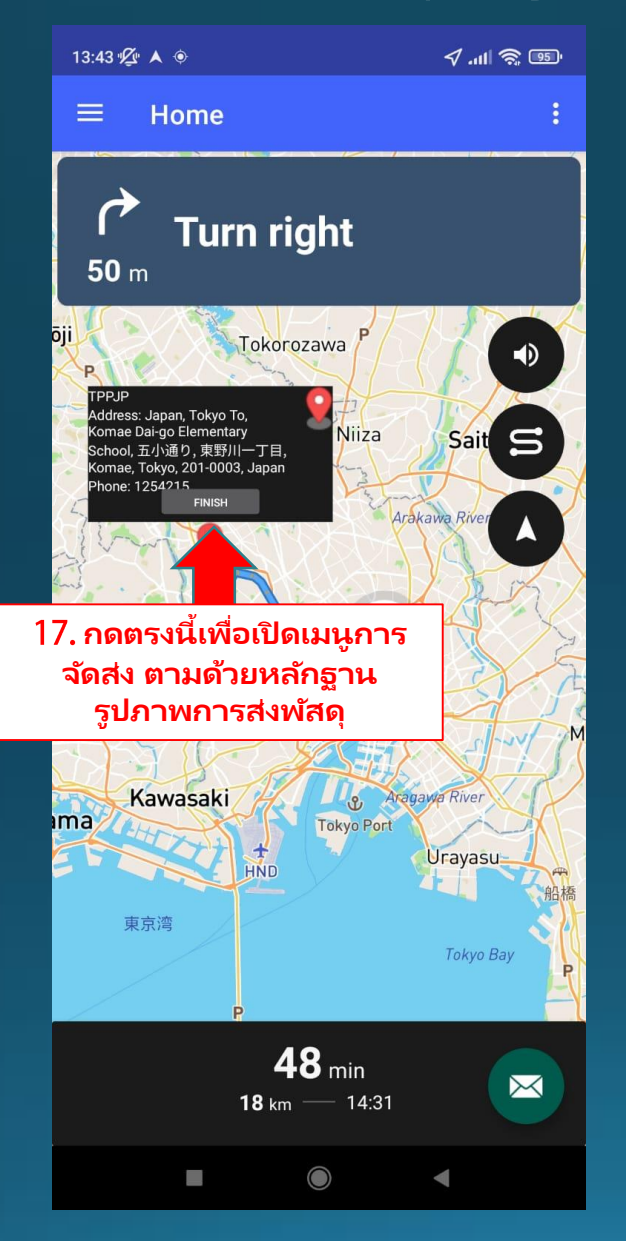

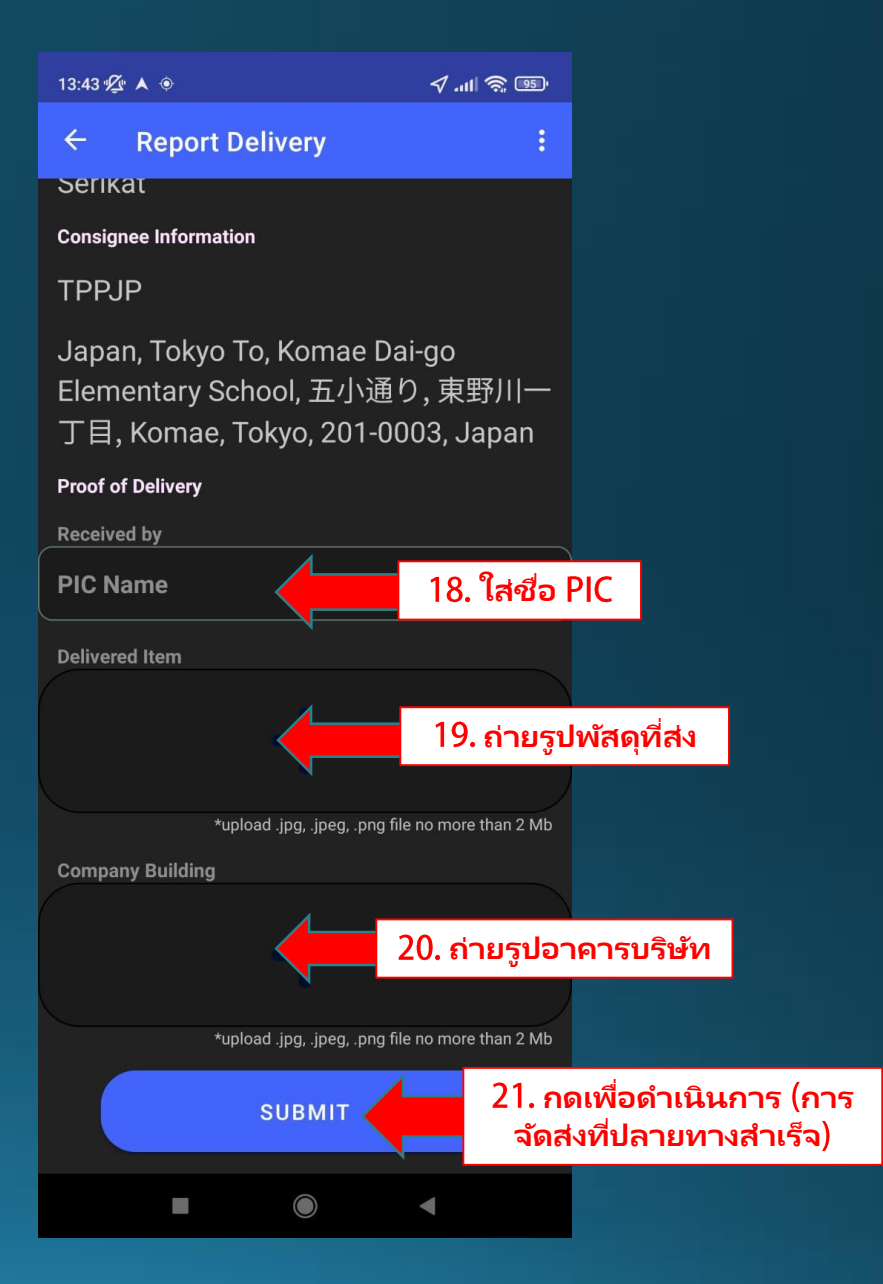